# YOF3 Communication Driver

Driver for Serial Communication with Yokogawa Devices Using Serial Link or Ethernet

| Contents                                                                                                    |       |
|----------------------------------------------------------------------------------------------------|-------|
| INTRODUCTION                                                                                                    | 2     |
| GENERAL INFORMATION                                                                                             | 3     |
| DEVICE CHARACTERISTICS<br>LINK CHARACTERISTICS<br>DRIVER CHARACTERISTICS<br>CONFORMANCE TESTING                 |       |
| INSTALLING THE DRIVER                                                                                           | 5     |
| CONFIGURING THE DRIVER                                                                                          | 6     |
| SETTING COMMUNICATION PARAMETERS<br>CONFIGURING A DRIVER WORKSHEET<br>Configuring the Station and Header Fields | 6<br> |
| EXECUTING THE DRIVER                                                                                            |       |
| TROUBLESHOOTING                                                                                                 | 14    |
| REVISION HISTORY                                                                                                | 16    |

### Introduction

The YOF3 driver enables communication between Studio and Yokogawa devices using the Yokogawa Host proprietary protocol. This document explains how to enable that communication.

The information in this document is organized as follows:

- > Introduction: Provides an overview of the driver documentation.
- General Information: Identifies all the required components (hardware and software) you need to implement communication between Studio and the Yokogawa devices. This section also describes general characteristics of the communication.
- Installing the Driver: Explains the procedure for installing the software and hardware required to configure the communication.
- Configuring the Driver: Explains how to configure the communication driver, including different permutations and default values for the configuration.
- Executing the Driver: Explains how to test the driver to verify that you installed and configured it correctly.
- Troubleshooting: Lists the most common error codes for this protocol and provides the procedures to fix the errors.
- > Revision History: Provides a log of all the modifications made to the driver and driver documentation.
- Note: This document assumes that you have read the "Driver Configuration" chapter in the Studio Technical Reference Manual.

## **General Information**

This section identifies all the hardware and software components and characteristics used to implement communication between Studio and a Yokogawa device.

The information is organized into the following sections:

- Device Characteristics
- Link Characteristics
- Driver Characteristics

#### **Device Characteristics**

This driver has been tested with the following devices:

- Manufacturer: Yokogawa
- Compatible Equipment:
  - F3LC11, F3LC12, F3LE01, F3GB01
  - F3SP (05,21,25,28,35,38,53,58)
- Yokogawa PLC programmer software: WideField.
- Note: See "Conformance Testing" for information about the equipment used for the standard conformance tests of this driver.

#### Link Characteristics

To establish communication, you must use links with the following specifications:

- Physical protocol: Serial RS232 and Ethernet
- Specific PC Board: None

#### **Driver Characteristics**

The YOF3 driver is composed of the following files:

- **YOF3.INI**: Internal driver file (*Do not* modify this file.)
- YOF3.MSG: Internal driver file containing error messages for each error code. (Do not modify this file.)
- YOF3.PDF: Document providing detailed information about the driver.
- YOF3.DLL: Compiled library for the driver.

You can use the YOF3 driver on the following operating systems:

- Windows NT
- Windows XP
- Windows 7

#### >> Notes:

- All of the preceding files are installed in the / DRV subdirectory of the Studio installation directory.
- You must use Adobe Acrobat<sup>®</sup> Reader<sup>™</sup> (provided on the Studio installation CD-ROM) to view the YOF3.PDF document.

#### **Conformance Testing**

The following configuration parameters and equipment were used for the conformance testing:

YOF3– Driver Version 1.2 Doc. Revision D - Nov 28, 2016

- Serial Configuration: •
  - PLC Program: WideField1-Serial Configuration:

  - Baud Rate: 9600
  - Data Bits: 8
  - Stop Bits: 1
  - Parity: Even
  - COM port: COM2
- Ethernet Configuration: ٠
  - PLC Program: WideField
  - Port: 3001 \_
- Operating System (Development): Windows XP ٠
- Studio version: 7.0 •
- YOF3 Driver version: 1.01 •

## Installing the Driver

When you install Studio, all of the communication drivers are installed automatically. You must select the driver that is appropriate for the application you are using.

Use the following steps to select the driver from within the application:

1. .Select Insert → Driver from the main menu bar to open the *Communication drivers* dialog (as shown in the following figure).

| C | ommunicati                                            | ion Drivers                                                                                                    |   | ×            |
|---|-------------------------------------------------------|----------------------------------------------------------------------------------------------------|---|--------------|
|   | Available driv                                        | ers:                                                                                                    |   |              |
|   | DLL                                                   | Description                                                                                                    |   | <u>H</u> elp |
|   | VLC<br>WA250<br>WA982<br>WEGTP<br>WEST<br>WTP2<br>XRC | STEEPLECHASE - Interface with SteepleChase PC Based<br>WEG - CPWA250 (NT - 2000- 9x) [V1.01]<br>WATLOW CONTROLS, Series 981 / 984 (NT-2000-9x) [v<br>WEG - TP11 (NT-2000-9x) [v1.04]<br>WEST - 6110 Temp. Contr.(NT-2000-9x) [v1.11]<br>WEG - TP02 (NT-2000-9x) [v1.00]<br>MDT0MAN - XRC BSC Compliant Protocol (NT/2000/9x/ |   |              |
|   | YOKOG                                                 | YUKUGAWA, Serial and Ethernet, PC Link Comm. Protocol<br>YOKUGAWA - HR2500E (NT-2000-9x) [Beta]                                                                                                    | - | Select >>    |
|   | Selected driv                                         | ers:                                                                                                    |   |              |
|   | DLL                                                   | Description                                                                                                    |   | >> Remove    |
|   |                                                       |                                                                                                    |   |              |
|   |                                                       | OK                                                                                                    |   | Cancel       |

- 2. Select the YOF3 driver in the Available Drivers list, and then click the Select button.
- 3. When the **YOF3** driver displays in the **Selected Drivers** list, click the **OK** button to close the dialog.

It is not necessary to install any other software on your PC to enable communication between the host and the device. However, to download a custom program to the device, you must install one of the Yokogawa software programs (such as WideField). Consult your Yokogawa documentation for the installation procedure.

Note: You must take special precautions when installing the physical hardware. Refer to the hardware manufacturer's documentation for specific instructions.

# Configuring the Driver

After installing and selecting the driver in Studio, you can configure the driver. You configure a driver in two stages:

- Set the communication parameters (only one configuration for the entire driver)
- Configure communication tables or Driver Worksheets (define communication tags and configure communication control)

#### **Setting Communication Parameters**

When you specify the communication parameters, they are valid for all Driver Worksheets configured in the system. Use the following steps to configure the communication parameters for the driver:

- 1. From the Studio development environment, click the Comm tab located below the Workspace pane.
- 2. From the Workspace pane, expand the Drivers folder.
- 3. Right-click on the *YOF3* subfolder and when the pop-up menu displays, (as shown in the following figure) select the **Settings** option.

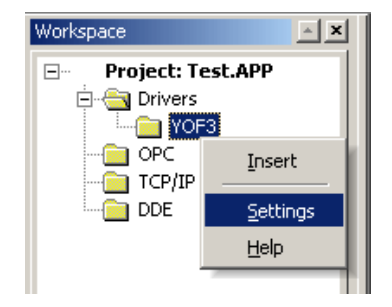

The YOF3: Communication Parameters dialog displays as follows:

| TTE YOF3: Com                                  | nunication Para   | meters                         | × |
|------------------------------------------------|-------------------|--------------------------------|---|
| COM:<br>Baud Rate:<br>Data Bits:<br>Stop Bits: | COM2              | OK<br>Cancel<br>Advanced       |   |
| Parity:<br>Station:                            | None 💌            |                                |   |
| Use CheckSun<br>0                              | n(0-Yes or 1-No): | S-Serial or T-TCP/IP:          |   |
| Long 2:<br>0                                   |                   | Protocol(A-ASCII or B-Binary): |   |

### 4. Configure the following parameters on the YOF3: Communications Parameters dialog:

| Parameters    | Default Values | Valid Values                      | Description                                                                                                    |
|---------------|----------------|-----------------------------------|----------------------------------------------------------------------------------------------------|
| СОМ           | COM2           | COM1 to COM8                      | PC serial port used to communicate with the device                                                                                                    |
| Baud Rate     | 9600           | 110 to 57600bps                   | Communication data rate                                                                                                    |
| Data Bits     | 8              | 5 to 8                            | Number of data bits used in the protocol                                                                                                    |
| Stop Bits     | 1              | 1or 2                             | Number of stop bits used in the protocol                                                                                                    |
| Parity        | None           | even, odd, none,<br>space or mark | Protocol parity                                                                                                    |
| Station       | 0              | 0 to 31                           | Computer ID number                                                                                                    |
| Checksum      | 0              | 0 or 1                            | <ul><li>0: Use Checksum</li><li>1: Do not use Checksum</li></ul>                                                                                               |
| Communication | -              | S or T                            | <ul> <li>S: Use serial communication between<br/>Studio<br/>and the device</li> <li>T: Use Ethernet communication between<br/>Studio and the device</li> </ul> |
| Protocol      | -              | A or B                            | <ul> <li>A: Bytes in ASCII format</li> <li>B: Bytes in Binary format</li> </ul>                                                                                |

Note: These communication parameters must be the same as those configured for the Yokogawa device.

5. Click the **Advanced** button in the YOF3: Communication Parameters dialog, to open the Advanced settings dialog.

| Advanced settings                                     | ×                        |
|-------------------------------------------------------|--------------------------|
| Timeout (ms)<br>Start message: 1000<br>End message: 0 | Disable OK<br>DTR Cancel |
| Interval between char: 500<br>Wait CTS: 100           | Protocol<br>Retries: 0   |
| Handshake                                             | Buffers length (bytes)   |
| Control RTS: no                                       | Tx Buffer: 512           |
| Verify CTS: no                                        | Rx Buffer: 512           |

6. Select a value for the **Control RTS** field using the information in the following table:

| Parameter   | Default Value | Valid Values                                            | Description                                                                                                    |
|-------------|---------------|---------------------------------------------------------|----------------------------------------------------------------------------------------------------|
| Control RTS | no            | <ul> <li>no</li> <li>yes</li> <li>yes + echo</li> </ul> | Define if the RTS ( <i>Request to Send</i> )<br>handshake signal is set before<br>communication and if there is an echo in<br>the communication. |

#### Important:

- Using the wrong settings for this field will prevent the driver from working and cause **Timeout** error messages.
- Although you can configure other serial communication parameters from this dialog, *do not* change any of the default parameters at this time except **Control RTS**.
- For additional information about parameters on the *Advanced settings* dialog, refer to the *Studio Technical Reference Manual*.
- 7. Click the **OK** button to close the dialog box.

### Configuring a Driver Worksheet

You can configure multiple driver worksheets. Each worksheet contains a Header and Body section.

Use the following steps to create a new Standard Driver Worksheet:

- 1. From the Studio development environment, select the *Comm* tab, located below the *Workspace* pane.
- 2. In the *Workspace* pane, expand the *Drivers* folder and right-click the YOF3 subfolder.
- 3. When the pop-up menu displays (as shown in the following figure), select the **Insert** option.

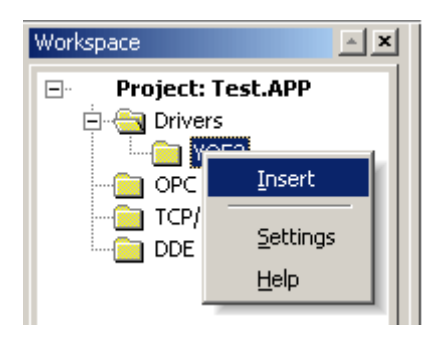

Note: To optimize communication and ensure better system performance, you must associate the tags in different driver sheets to the events used to trigger the communication between each tag group and the periodicity for which each tag group must be written or read. Also, we recommend configuring communication addresses into sequential blocks.

The *<drivername>.drv* dialog box displays (similar to the following figure).

| TT YOF3001 | I.DR¥                     |                            |               |       |
|------------|---------------------------|----------------------------|---------------|-------|
| Descriptio | n:                        | Increase p                 | riority       |       |
|            | 1                         |                            | eau status.   |       |
| Write Trig | iger: Enable Write on Tag | Change: Write Completed: W | /rite Status: | _     |
| Station    | 1                         |                            |               |       |
| 1          | I:BRD                     | ſ                          | Min: Max      | -     |
|            | Tag Name                  | Address                    | Div           | Add 🔺 |
| 1<br>2     |                           |                            |               |       |

The fields on a Standard Driver Worksheet are standard for all communications drivers — except the **Station**, **Header**, and **Address** fields, which are driver-specific. Consequently, this document just explains how to configure the **Station**, **Header**, and **Address** fields.

For information about the configuring the standard fields review the Studio Technical Reference Manual.

#### **Configuring the Station and Header Fields**

The **Station** field specifies the IP address of the target device, and the **Header** field specifies the type(s) of commands will be sent to the device.

| Parameter | Default Value | Valid Values        | Description                                                                                                    |
|-----------|---------------|---------------------|----------------------------------------------------------------------------------------------------|
| Station   | -             |                     | <ul> <li>For serial communication, specify the PLC<br/>Address (PLC ID). For example: 2.</li> <li>For TCP/IP communication, specify:<br/><plc ip="">:<communication<br>Port&gt;:<station><br/>For example: 192.168.1.200:3001:1</station></communication<br></plc></li> </ul>       |
| Header    | -             | (See next<br>table) | Specify the types of variables to be read to or written<br>from the device and which commands will be used by<br>the driver, using the following syntax:<br><data type="">:<command/><br/>After you edit the Header field, the system will verify<br/>the Header's validity.</data> |

Note: You can type a Tag between curly brackets { } into this field, but you must be certain that the Tag value is correct and uses the correct syntax, or an Invalid Header error will result.

| Data Type           | Syntax Example | Valid Address Ranges<br>per Worksheet |
|---------------------|----------------|---------------------------------------|
| Input Relays        | Х              | 256                                   |
| Output Relays       | Y              | 256                                   |
| Internal Relays     | I              | 256                                   |
| Special Relays      | М              | 256                                   |
| Timer Relays        | Т              | 256                                   |
| Data Registers      | D              | 64                                    |
| File Registers      | В              | 64                                    |
| Special Registers   | Z              | 64                                    |
| Shared Registers    | R              | 64                                    |
| Long Data Registers | L              | 32                                    |

| Command    | Syntax Example | Valid Address Range |
|------------|----------------|---------------------|
| Bit Read   | BRD            | 256                 |
| Bit Write  | BWR            | 256                 |
| Word Read  | WRD            | 256                 |
| Word Write | WWR            | 256                 |

☞ □ Note: The Long Data Registers value reads and writes two-word data in Data Registers.

### **Configuring the Address Field**

You can use the body of a Standard Driver Worksheet to associate each tag to its respective device address. Type a tag from your application database into the **Tag Name** column to receive values from or send values to an address on the device.

The value you enter into the **Address** field in the Worksheet should be the number you want to reach in the device.

| Header | Address | Device Address |
|--------|---------|----------------|
| I:BRD  | 1       | 100001         |
| D:WWR  | 1500    | D01500         |
| B:WRD  | 350     | B00350         |
| Y:BWR  | 220     | Y00220         |

#### Motes:

- Remember, you cannot specify a data bit range larger than 256 within the same Worksheet. For word data cases the maximum data bit range is 64, and for long data the maximum is 32.
- There are several ways to specify the same variable on the device because the variable value is defined by the sum of the *initial address reference* defined in the **Header** field, and the *offset* defined in the **Address** field.

## **Executing the Driver**

After you add the YOF3 driver to a project, Studio sets the project to execute the driver automatically when you start the run-time environment.

To verify that the driver run-time task is enabled and will start correctly, perform the following steps:

1. Select **Project**  $\rightarrow$  **Status** from the main menu bar.

The Project Status dialog box displays.

| Task                    | Status | Startup   | l                |
|-------------------------|--------|-----------|------------------|
| 🔜 Background Task       |        | Automatic | <u>S</u> tart    |
| 📑 Database Spy          |        | Manual    |                  |
| DDE Client Runtime      |        | Manual    | Stop             |
| To DDE Server           |        | Manual    | 0200             |
| 🛅 Driver Runtime        |        | Automatic |                  |
| 🚉 LogWin                |        | Manual    |                  |
| 😼 ODBC Runtime          |        | Manual    | Start <u>u</u> p |
| OPC Client Runtime      |        | Manual    |                  |
| Studio Scada OPC Server |        | Manual    |                  |
| 💓 TCP/IP Client Runtime |        | Manual    |                  |
| 💓 TCP/IP Server         |        | Manual    |                  |
| 🔜 Viewer                |        | Automatic |                  |
|                         |        |           |                  |

- 2. Verify that the Driver Runtime Startup task is set to Automatic.
  - If the setting is correct, click **OK** to close the dialog box.
  - If the **Driver runtime** task is not set to **Automatic**, select the **Driver Runtime** line and when the **Startup** button becomes active, click the button (a toggle) to set the *Startup* mode to **Automatic**.
- 3. Start the application to run the driver.

# Troubleshooting

If the YOF3 driver fails to communicate with the device, the tag you configured for the **Read Status** or **Write Status** fields will receive an error code. You can use this error code to identify the type of failure that occurred.

The following table describes the error codes for this driver:

| Error<br>Code | Description               | Possible Causes                                                                                                    | Solving the Problem                                                                                                    |  |
|---------------|---------------------------|----------------------------------------------------------------------------------------------------|----------------------------------------------------------------------------------------------------|--|
| 0             | ОК                        | Communicating without problems                                                                                                    |                                                                                                    |  |
| 1             | Invalid Address           | Typed an invalid address in the Driver Configuration Worksheet                                                                                       | Specify a valid address                                                                                                    |  |
| 2             | Invalid Header            | Typed an invalid header in the Driver Configuration Worksheet                                                                                        | Specify a valid header, with data type and command. <i><data type="">:<command/></data></i>                                                                                |  |
| 3             | Invalid Command           | Typed a nonexistent command<br>in Header field                                                                                                    | Select BRD, BWR, WRD, or WWR                                                                                                    |  |
| 6             | Setpoint Error            | Specified start point exceeds the address range                                                                                                    | Specify a start address within the device's limits                                                                                                    |  |
| 7             | Data out of Range         | Specified bit (or word) count exceeds the specification range                                                                                        | Specify a start address within the device's limits                                                                                                    |  |
| 9             | Communication<br>Error    | <ul> <li>Disconnected cables</li> <li>PLC stopped, turned off, or<br/>is in error state</li> <li>Wrong RTS/CTS<br/>configuration settings</li> </ul> | <ul> <li>Verify that all cables are connected.</li> <li>Verify that the device is not in fail state.</li> <li>Verify that there is no interference.</li> </ul>             |  |
| 10            | Timeout Receiving<br>Char | <ul> <li>Disconnected cables</li> <li>PLC stopped, turned off, or<br/>is in error state</li> <li>Wrong RTS/CTS<br/>configuration settings</li> </ul> | <ul> <li>Verify that the device is turned on.</li> <li>Verify that there is no interference.</li> <li>Check the cable wiring</li> <li>Verify the Station number</li> </ul> |  |
| 11            | Timeout                   | <ul> <li>Disconnected cables</li> <li>PLC stopped, turned off, or<br/>is in error state</li> <li>Wrong RTS/CTS<br/>configuration settings</li> </ul> | <ul> <li>Verify that the device is turned on.</li> <li>Verify that there is no interference.</li> <li>Check the cable wiring</li> <li>Verify the Station number</li> </ul> |  |
| 12            | Invalid<br>Communication  | Typed wrong value in<br>Communication Settings                                                                                                    | Specify <b>S</b> for Serial or <b>T</b> for TCP/IP                                                                                                    |  |
| 15            | Invalid Command           | Typed wrong value in                                                                                                    | Specify <b>A</b> for ASCII or <b>B</b> for Binary                                                                                                    |  |

|    | Туре            | Communication Settings                                                                                     |                                                                                                    |
|----|-----------------|----------------------------------------------------------------------------------------------------|----------------------------------------------------------------------------------------------------|
| 16 | Connect Error   | <ul> <li>Disconnected cables</li> <li>PLC stopped</li> <li>Wrong RTS/CTS configuration settings</li> </ul> | <ul> <li>Check the cable wiring</li> <li>Check the entire driver and PLC configuration.</li> <li>Check for an invalid IP or station</li> </ul>                                                              |
| 17 | Invalid Station | Typed wrong station in the<br>Driver Communication<br>worksheet                                            | <ul> <li>Specify a valid station</li> <li>For serial cases: Type the PLC Station number only.</li> <li>For TCP/IP cases: Type the <pre><plc ip="">:<port>:<station></station></port></plc></pre></li> </ul> |
| 18 | Can't Write     | Impossible to WRITE with specified command                                                                 | Use this command for READ only                                                                                                    |

✓ Note: You can verify communication results from the Output window of the Studio development environment. To configure an event log of Field Read commands, Field Write commands, and serial communications right-click on the Output window, select the Setting option from the pop-up menu, and select these log events. When testing for a Windows CE target, you can enable an event log from the CE unit (Tools → Logwin) and verify the celog.txt file created at the target unit.

If you are unable to establish communication with the PLC, try to establish communication between the PLC Programming Tool and the PLC first. Frequently, communication problems are due to a hardware or cable problem, or because you have an error or lack of configuration at the PLC. When the communication between the PLC Programming Software and the PLC is working, you can test the supervisory again.

When you are ready to test communication with Studio, you should first use the application sample provided, instead of using the new application you are creating.

If you must contact technical support, please have the following information available:

- **Operating system** (type and version): Select **Tools**  $\rightarrow$  **System Information** from the main menu bar.
- **Project information**: Select Project  $\rightarrow$  **Status** from the main menu bar.
- Driver version and communication log: Displays in the Studio *Output* window when you run the driver.
- Device model and boards: Refer to hardware manufacturer's documentation.

# **Revision History**

| Version | Ву             | Date             | Description of Changes                                            |
|---------|----------------|------------------|-------------------------------------------------------------------|
| 1.00    | Rafael Tavares | 02-October-2002  | Initial version                                                   |
| 1.00    | Andre Bastos   | 31-March-2010    | Changes in the documentation only. No modifications in the driver |
| 1.01    | Paulo Balbino  | 30-June-2011     | Implemented Header validation                                     |
| 1.2     | Eduardo Castro | 28-November-2016 | Adjustment in INI configuration file                              |